# 人権標語の応募の方法

1.利用者情報の登録

広報もりぐち令和4年4月号 8・9ページのリンク先

https://www.city.moriguchi.osaka.jp/material/files/group/79/4-40140.pdf

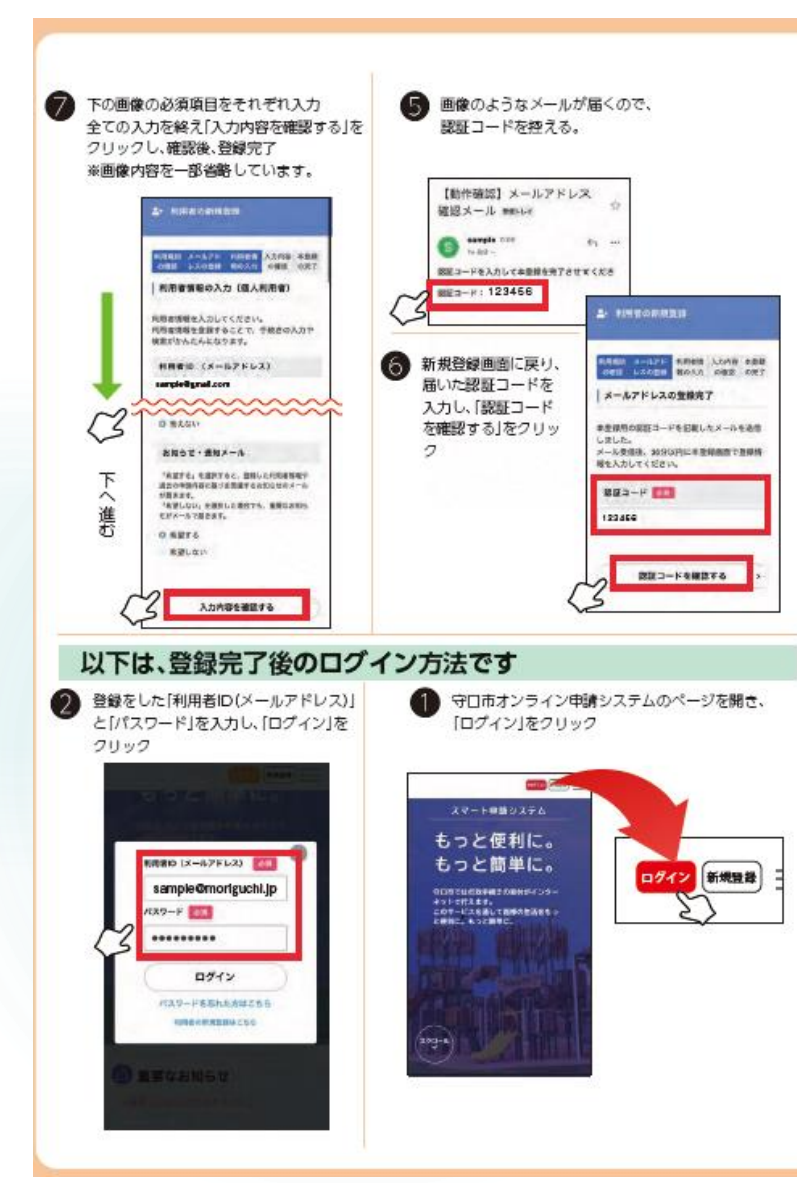

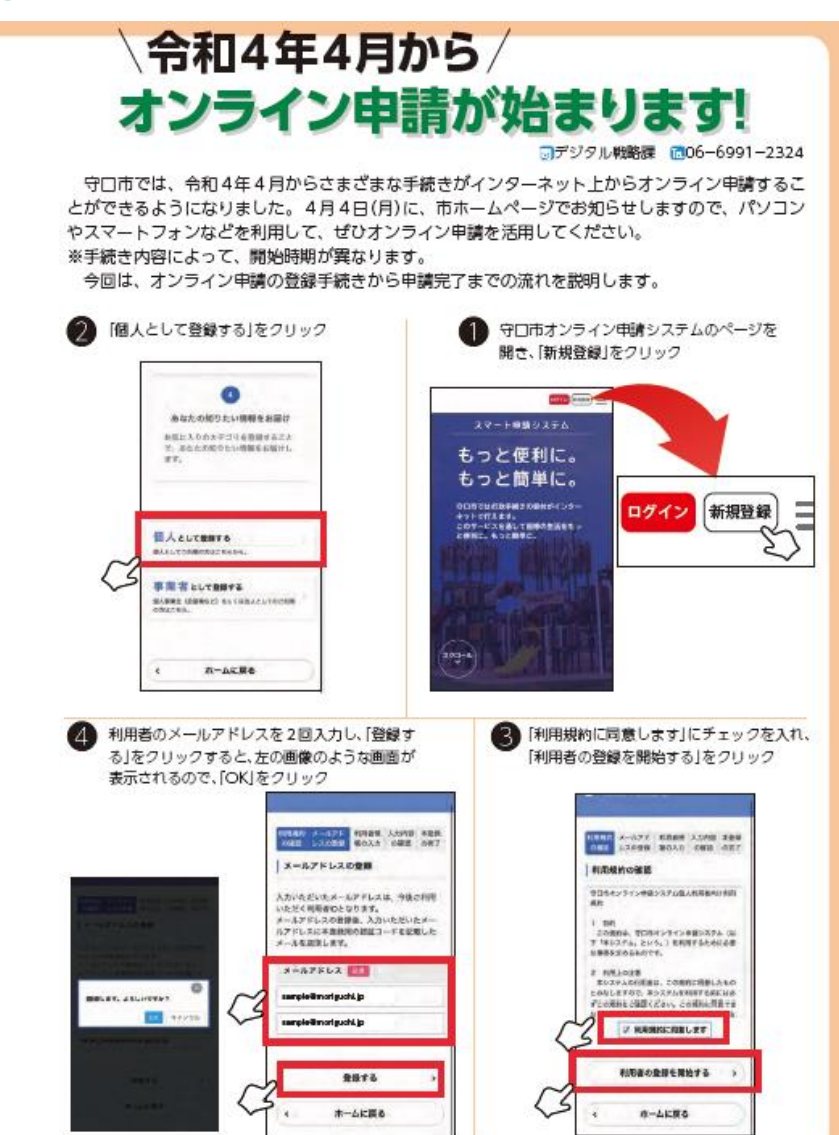

令和4年4月号8・9ページ に掲載している方法を参考に 利用者情報を登録

# 2.二次元バーコードを読み取り

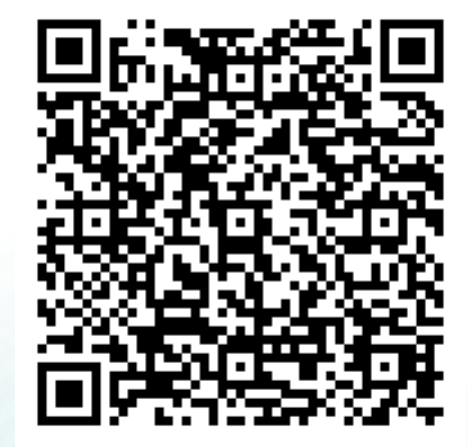

募集要項に掲載している二次元バーコードを 読み取りしてください。

※こちらの二次元バーコードでもアクセス可

# 3.内容の確認

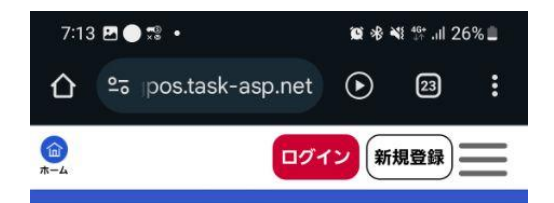

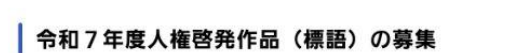

#### 人権啓発作品(標語)募集について

人はそれぞれ、平等に生きていく権利が あります。

人権の大切さ、尊さについて、毎日感じ ていること、社会に訴えたいこと、考え ていることを作品に表現してください。 ご本人による応募が難しい場合、ご家族 にご協力いただくようお願いします。

#### 広募対象者

市立学校の小・中学生、市内私立学校在 学の中学生、市民

#### 応募規定

 ・本人の作品で一人1点、未発表のも D. ・応募作品は、主催者が人権啓発のため

に使用できることとします。 ・作品は返却しません。

> 111  $\bigcirc$ < \*

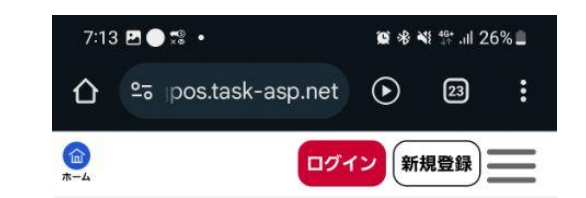

#### 賞及び表彰

入選20点 入選者は、令和7年12月6日開催の「ヒ ューマンライツ・フェスティバル202 5 において表彰します。副賞(図書力 -ド2千円)

#### 受付開始日

2025年5月20日 0時00分

#### 受付終了日

2025年9月6日 0時00分

#### よくある質問

111

#### こちらからご確認ください 🗹

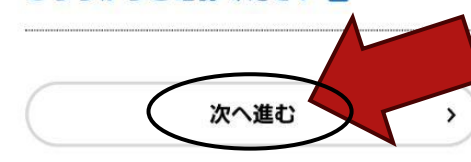

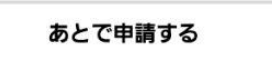

内容の確認後、次へ進 むボタンをクリック

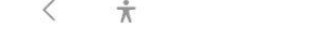

 $\bigcirc$ < \*

4.ログインする。

🞯 🕸 📲 👯 🔐 24% 🔳

< 📩

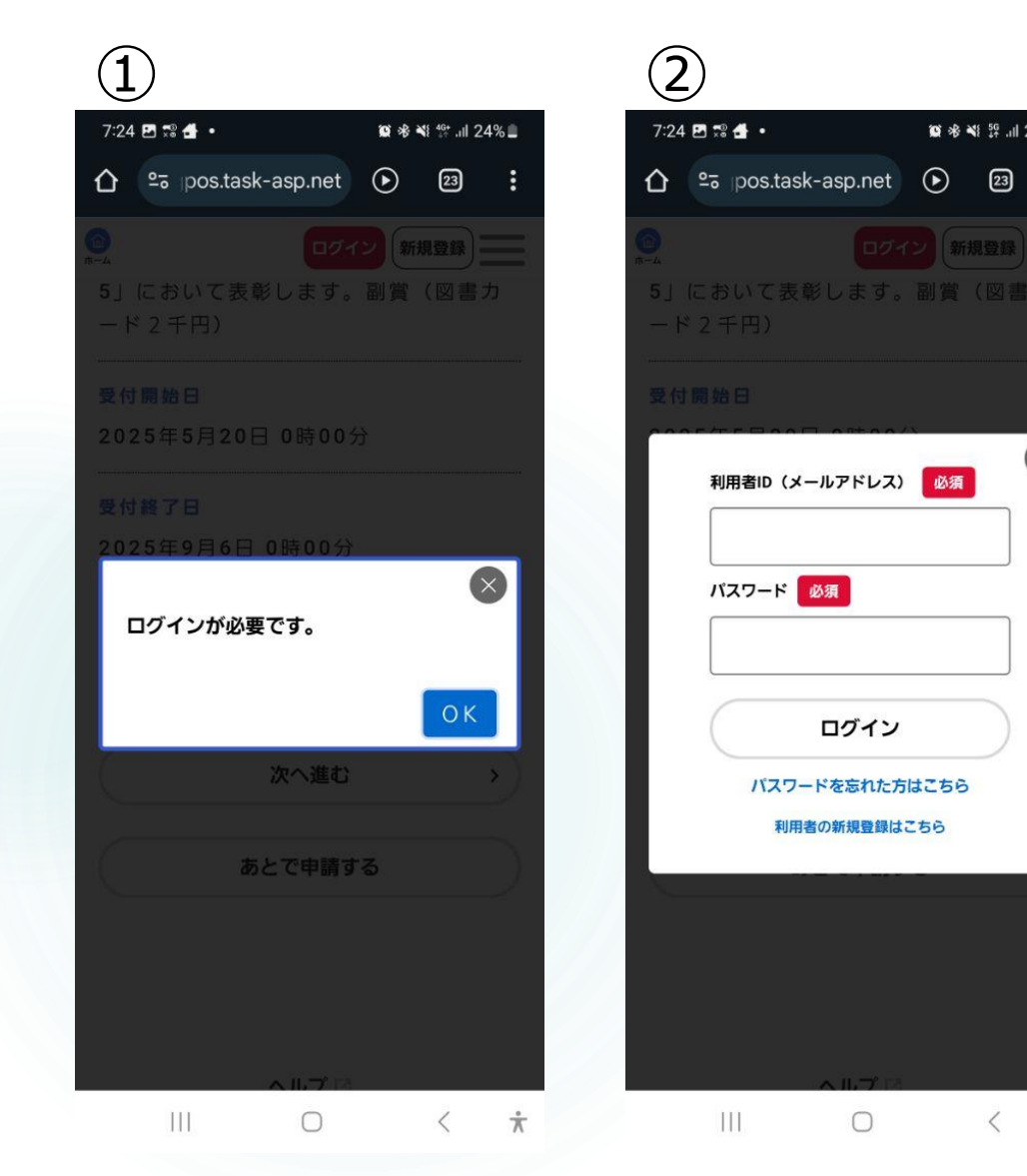

# ①ログインが必要です。 画面のOKボタンをクリック

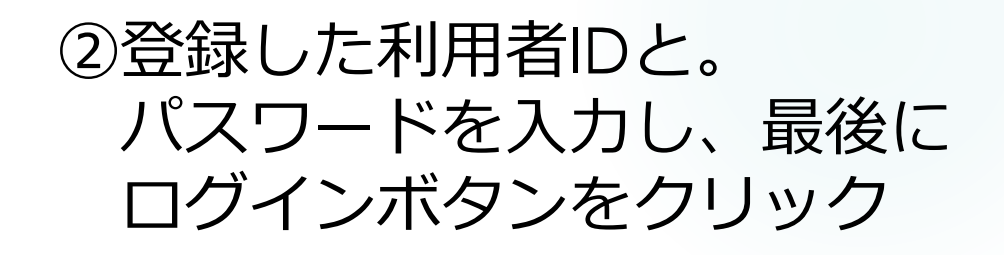

## ※すでにログイン状態の場合は この画面は出ません

# 5. 応募情報を入力

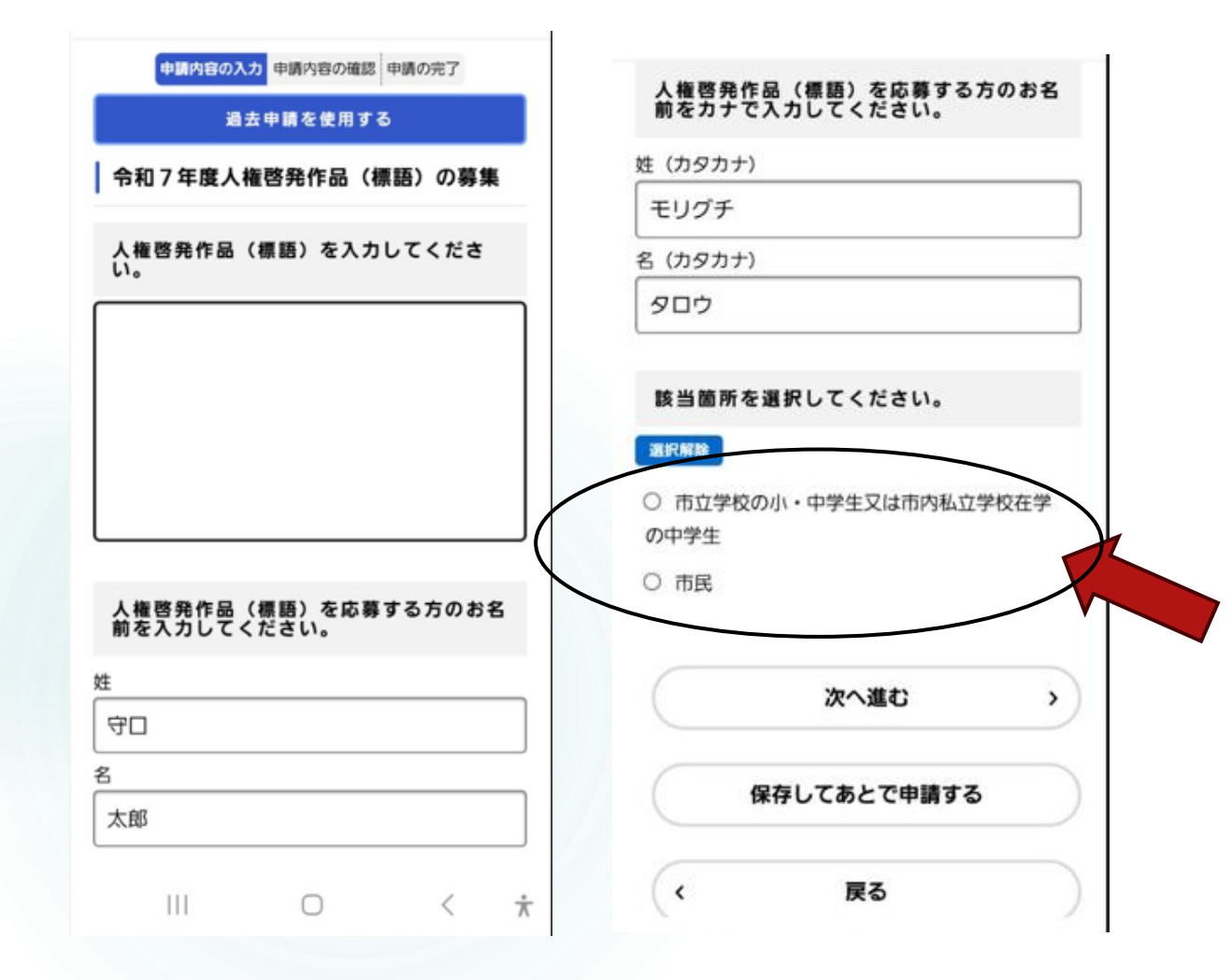

### ①応募される方の姓・名(漢字・ カタカナ)を入力

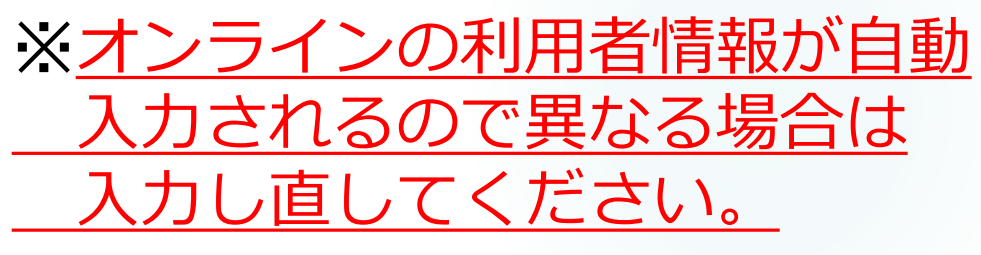

②応募される方が小・中学生 か市民の方か選択

### ③小中学生を選択した場合 ④市民を選択した場合

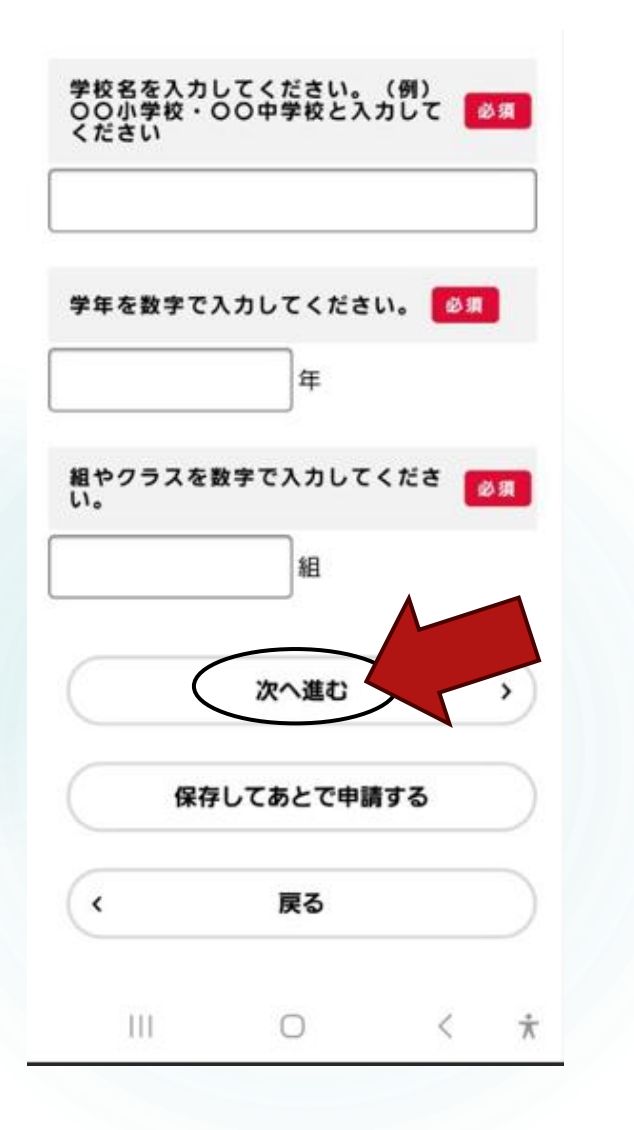

| 住所(郵便番号検索・方書別入力) 必須  |
|----------------------|
| 郵便番号(ハイフンなし)         |
| 5708666              |
| 住所を検索する              |
| 都遍府県                 |
| 大阪府                  |
| 市区町村                 |
| 守口市                  |
| 町名・番地                |
| 京阪本通2-5-5            |
| 建物名・部屋番号             |
|                      |
|                      |
| 電話番号(ハイフンなし) 必須      |
| 0669921512           |
|                      |
| 次へ進む                 |
| III O < <del>*</del> |

### ③学校名・学年・組を入力

- ④住所・電話番号を入力
- ※<u>オンラインの利用者情報が自動</u> 入力されるので異なる場合は 入力し直してください。
- 5 ③④の情報の入力後、次へ進む ボタンをクリック
- ⑥ 内容確認の最終画面が出るので 確認後、申請するボタンを押し 申請の完了画面が出れば応募完 了となります。